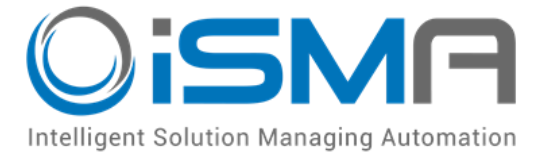

# iSMA Tool

## Working with iSMA-B-AAC20 simulator

User Manual

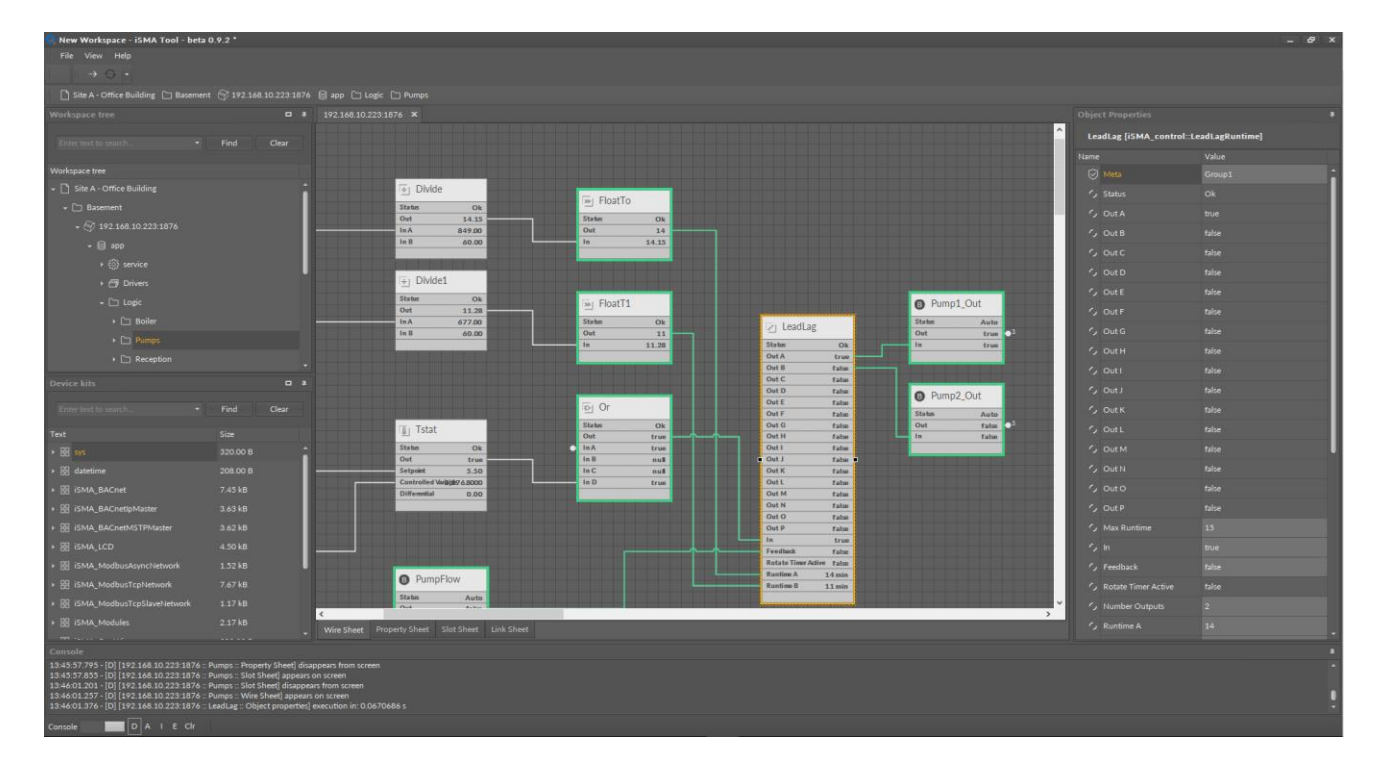

Global Control 5 Sp. z o.o. Warsaw, Poland www.gc5.pl

#### Table of content

| 1. | Software requirements                                                | 3 |
|----|----------------------------------------------------------------------|---|
| 2. | Running an app on a simulated device                                 | 3 |
| 3. | Making provisioning changes to the app running on a simulated device | 6 |
| 4. | Saving the modified simulator app file                               | 7 |

#### 1. Software requirements

Thanks to iSMA Tool software iSMA-B-AAC20 device can be programed in the offline mode using iSMA-B-AAC20 simulator. The latest simulator can be downloaded from here:

https://support.gc5.pl/iSMA-B-AAC20/Software%20Bundle/

Windows compatibility – Simulator is an application intended for Windows Operating System only, which can be run on Windows 7, 8 and 10 series.

#### 2. Running an app on a simulated device

The Sedona Device Simulator tool lets run the Sedona app on iSMA Tool as a "simulated device" using the Sedona device vendor-supplied simulator SVM (Sedona virtual machine).

This procedure describes how to run an app in the Sedona Device Simulator.

Prerequisites:

Run bat file "run" from Simulator folder to launch the simulator program

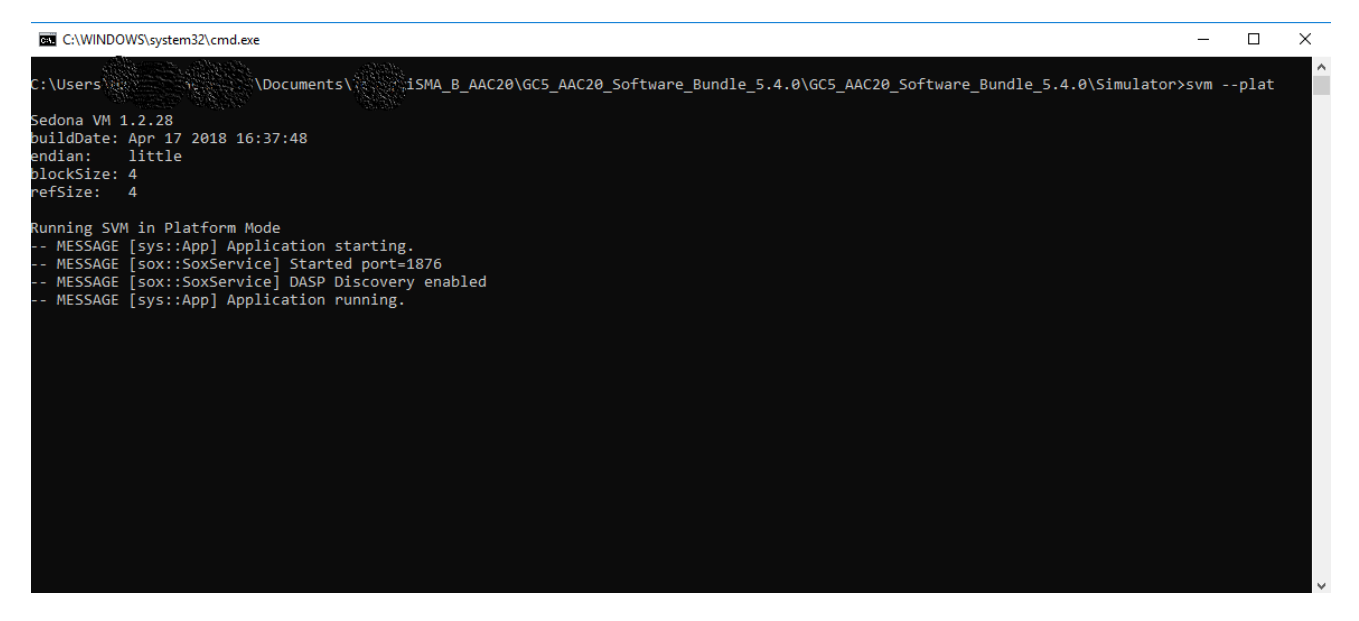

Figure 1 – Launch the simulator

| 🔅 New Workspace       | - iSMA Tool - 1.0.0 * |            |  |  |  |  |  |  |  |  |
|-----------------------|-----------------------|------------|--|--|--|--|--|--|--|--|
| File View Sedona Help |                       |            |  |  |  |  |  |  |  |  |
|                       |                       |            |  |  |  |  |  |  |  |  |
| Workspace tree        |                       | <b>D</b> A |  |  |  |  |  |  |  |  |
| Enter text to search  | • Find                | Clear      |  |  |  |  |  |  |  |  |
|                       |                       |            |  |  |  |  |  |  |  |  |
| Workspace tree        |                       |            |  |  |  |  |  |  |  |  |
| Project               |                       |            |  |  |  |  |  |  |  |  |
|                       | New Project           |            |  |  |  |  |  |  |  |  |
|                       | Add Folder            |            |  |  |  |  |  |  |  |  |
|                       | Add Device            |            |  |  |  |  |  |  |  |  |
|                       | Remove                |            |  |  |  |  |  |  |  |  |
|                       |                       |            |  |  |  |  |  |  |  |  |
|                       |                       |            |  |  |  |  |  |  |  |  |
|                       |                       |            |  |  |  |  |  |  |  |  |
|                       |                       |            |  |  |  |  |  |  |  |  |
|                       |                       |            |  |  |  |  |  |  |  |  |
|                       |                       |            |  |  |  |  |  |  |  |  |

Open a direct Sox connection using localhost in iSMA Tool. Select Add Device.

Figure 2 – Add device

In the Connect dialog box, for Host IP, enter: localhost. In the User name and Password fields, enter the credentials used in the new app file that has been created, and click Finish.

| Co | onnect X               |
|----|------------------------|
|    |                        |
|    |                        |
|    | Туре                   |
|    | Sedona 🔫               |
|    | Host                   |
|    | localhost or 127.0.0.1 |
|    | Port                   |
|    | 1876                   |
|    |                        |
|    | OK Cancel              |
|    |                        |

Figure 3 – Write Host name

If the sample app is used on the sample simulator, below credentials should be entered: Username: admin Password: <blank>.

| Authentication X           |
|----------------------------|
|                            |
| Username                   |
| admin                      |
| Password                   |
| Remember these credentials |
| OK Cancel                  |
|                            |

Figure 4 – enter credentials

Finally, there is a direct Sox session connection to the app running in the simulated device, as shown below:

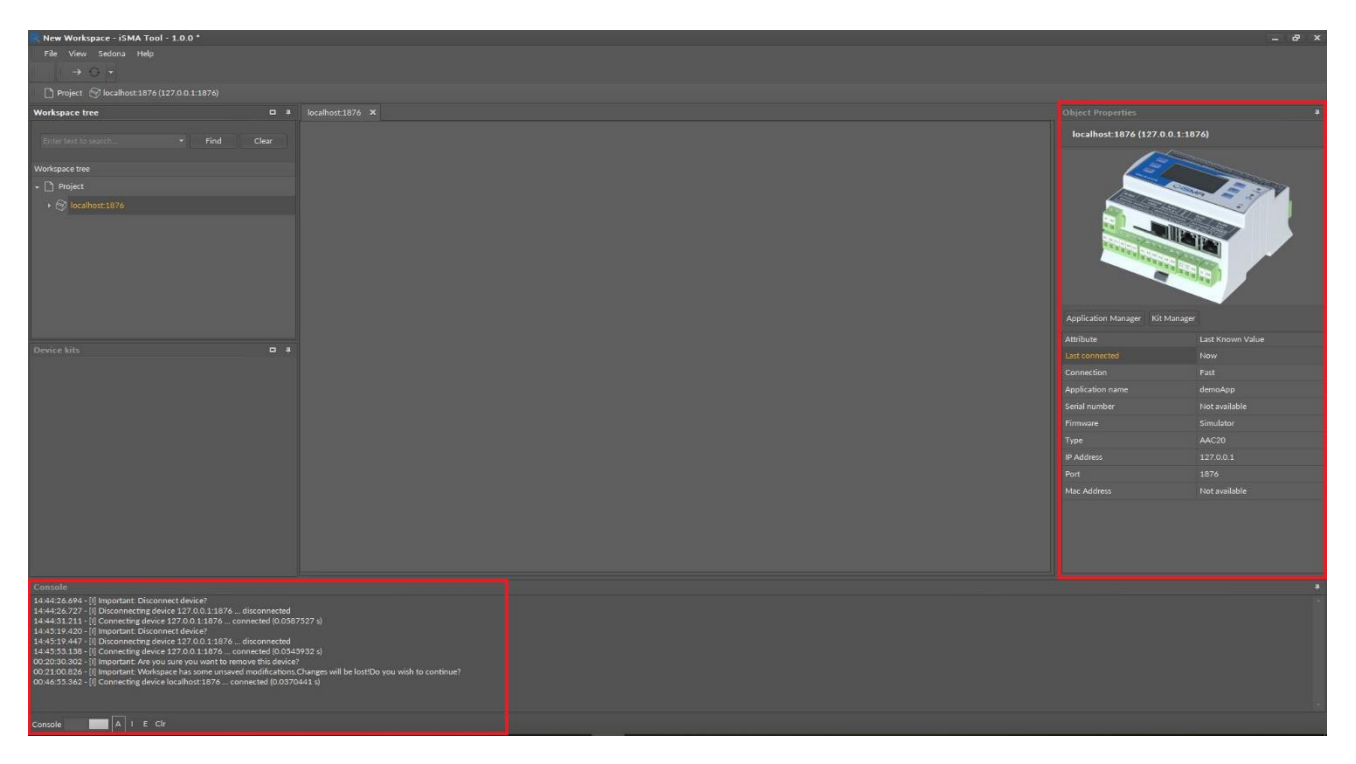

Figure 5 – connected simulator

### 3. Making provisioning changes to the app running on a simulated device

This procedure provides an example of making provisioning changes in the app running on a simulated device using the Kit Manager provisioning tool under the device to add a kit to the app.

Prerequisites:

The app must be successfully running in the Device Simulator.

A Sox connection exists to the app currently running on the simulated device.

To add the kit to the app:

In the Objects properties, click Kit Manager to launch the provisioning tool.

In the Kit Manager view, click the checkbox to select the kit, as shown below, and click Update.

| 🔆 New Workspace - iSMA Tool - 1.0.0 *                                                                                                    |                                                   |                                                   |            |         |         |               |             |                                                                                                    | - 8 ×                                                                                                    |
|----------------------------------------------------------------------------------------------------|---------------------------------------------------|---------------------------------------------------|------------|---------|---------|---------------|-------------|----------------------------------------------------------------------------------------------------|----------------------------------------------------------------------------------------------------|
| File View Sedona Help                                                                                                    |                                                   |                                                   |            |         |         |               |             |                                                                                                    |                                                                                                    |
|                                                                                                    |                                                   |                                                   |            |         |         |               |             |                                                                                                    |                                                                                                    |
|                                                                                                    |                                                   |                                                   |            |         |         |               |             |                                                                                                    |                                                                                                    |
| Workspace tree                                                                                                    |                                                   |                                                   |            |         |         |               |             |                                                                                                    |                                                                                                    |
|                                                                                                    |                                                   |                                                   |            |         |         |               |             | localhost:1876 (127.0.0.1:18                                                                                                    | 876)                                                                                                    |
| Enter text to search                                                                                                    |                                                   |                                                   |            |         |         | Disconnect Up | date Remove |                                                                                                    | (70)                                                                                                    |
|                                                                                                    |                                                   |                                                   |            |         |         |               |             | 15                                                                                                    | and a second second sec |
|                                                                                                    |                                                   |                                                   |            |         |         |               |             |                                                                                                    |                                                                                                    |
| → 🖓 localhost:1876                                                                                                    |                                                   |                                                   |            |         |         |               |             |                                                                                                    |                                                                                                    |
|                                                                                                    |                                                   |                                                   |            |         |         |               |             |                                                                                                    |                                                                                                    |
|                                                                                                    |                                                   |                                                   |            |         |         |               |             |                                                                                                    |                                                                                                    |
|                                                                                                    |                                                   |                                                   |            |         |         |               |             | CALCULATION DESCRIPTION                                                                                                    |                                                                                                    |
|                                                                                                    |                                                   |                                                   |            |         |         |               |             | and the second second sec |                                                                                                    |
|                                                                                                    |                                                   |                                                   |            |         |         |               |             |                                                                                                    |                                                                                                    |
|                                                                                                    |                                                   |                                                   |            |         |         |               |             |                                                                                                    |                                                                                                    |
|                                                                                                    |                                                   |                                                   |            |         |         |               |             |                                                                                                    | -                                                                                                    |
|                                                                                                    |                                                   |                                                   |            |         |         |               |             |                                                                                                    | Last Known Value                                                                                                    |
| Device kits                                                                                                    |                                                   |                                                   |            |         |         |               |             |                                                                                                    | Now                                                                                                    |
|                                                                                                    |                                                   | cause its components are used in the application  |            |         |         |               |             |                                                                                                    | Fast                                                                                                    |
|                                                                                                    |                                                   | MA_controlApi                                     | 1.2.28.105 |         |         |               |             |                                                                                                    | demoApp                                                                                                    |
|                                                                                                    | Kit cannot be uninstances bec                     | SMA. Nativel ibs                                  |            |         |         |               |             |                                                                                                    | Not available                                                                                                    |
|                                                                                                    |                                                   | 5MA platAAC20                                     |            |         | 1.2.28. |               |             |                                                                                                    | Simulator                                                                                                    |
|                                                                                                    |                                                   | ecause its components are used in the application |            |         |         |               |             |                                                                                                    | AAC20                                                                                                    |
|                                                                                                    |                                                   |                                                   |            |         |         |               |             |                                                                                                    | 127.0.0.1                                                                                                    |
|                                                                                                    |                                                   |                                                   |            |         |         |               |             |                                                                                                    | 1876                                                                                                    |
|                                                                                                    |                                                   |                                                   |            |         |         |               |             |                                                                                                    | Not available                                                                                                    |
|                                                                                                    |                                                   | cause its components are used in the application  |            |         |         |               |             |                                                                                                    |                                                                                                    |
|                                                                                                    |                                                   | actions_test                                      |            |         |         |               |             |                                                                                                    |                                                                                                    |
|                                                                                                    |                                                   | bicschedule                                       |            |         |         |               |             |                                                                                                    |                                                                                                    |
|                                                                                                    |                                                   | Atro                                              |            |         |         |               |             |                                                                                                    |                                                                                                    |
|                                                                                                    |                                                   |                                                   |            |         |         |               |             |                                                                                                    |                                                                                                    |
| Console                                                                                                    |                                                   |                                                   |            |         |         |               |             |                                                                                                    |                                                                                                    |
| 14:44:26.694 - [I] Important: Disconnect device?<br>14:44:26.727 - [I] Disconnecting device 127.0.0.1:1876 disconnected                        |                                                   |                                                   |            |         |         |               |             |                                                                                                    |                                                                                                    |
| 14:44:31.211 - [I] Connecting device 127:0.0.1:1876 connected (0.059<br>14:45:19.420 - [I] Important: Disconnect device?                       |                                                   |                                                   |            |         |         |               |             |                                                                                                    |                                                                                                    |
| 14:45:19:447 - [I] Disconnecting device 127:0.0.1:1876 disconnected                                                                            |                                                   |                                                   |            |         |         |               |             |                                                                                                    |                                                                                                    |
| 00-20:30.302 - [i] Important: Are you sure you want to remove this device                                                                      | (8932 5)<br>(e?                                   |                                                   |            |         |         |               |             |                                                                                                    |                                                                                                    |
| 00:21:00.826 - [I] Important: Workspace has some unsaved modifications<br>00:46:55.362 - [I] Connecting device localhost:1876 connected (0.037 | Changes will be lost!Do you wish to a<br>70441 s) |                                                   |            |         |         |               |             |                                                                                                    |                                                                                                    |
|                                                                                                    |                                                   |                                                   |            |         |         |               |             |                                                                                                    |                                                                                                    |
|                                                                                                    |                                                   |                                                   |            |         |         |               |             |                                                                                                    |                                                                                                    |
| Console A I E Cir                                                                                                    |                                                   |                                                   |            |         |         |               |             |                                                                                                    |                                                                                                    |
| 📰 A 🖽 🔚 📴 💥 🚳 🕰                                                                                                    | 🛃 🐋 🕤 🕵                                           | 🚳 🤮 🕵 🥘 📝 🔽                                       | 🔉 💼 📷 📨    | 🛛 🌳 🧭 🕹 |         |               |             | x <sup>2</sup> ^ 4 🐿                                                                                                    | (/2 d) POL 18.07.2018 ₩3                                                                                                    |

#### Figure 6- install new kits

When kit changes have been successfully completed, simulator automatically restarts and connects.

#### 4. Saving the modified simulator app file

This procedure describes how to stop the simulation and save the modified app to your file system.

To get the application:

In the Objects properties, click Application Manager to launch the provisioning tool.

In the Application Manager view, click the "Get App" to save application, and click Update.

| 🕵 New Workspace - iSMA Tool - 1.0.0 *                                                                      |          |                                        |                                                  |                                         |                  |                             |           |                    |        |                           | í liter a liter a liter a liter a liter a liter a liter a liter a liter a liter a liter a liter a liter a liter | - 8 × |
|----------------------------------------------------------------------------------------------------|----------|----------------------------------------|--------------------------------------------------|-----------------------------------------|------------------|-----------------------------|-----------|--------------------|--------|---------------------------|----------------------------------------------------------------------------------------------------|-------|
| File View Sedona Help                                                                                      |          |                                        |                                                  |                                         |                  |                             |           |                    |        |                           |                                                                                                    |       |
|                                                                                                    |          |                                        |                                                  |                                         |                  |                             |           |                    |        |                           |                                                                                                    |       |
|                                                                                                    |          |                                        |                                                  |                                         |                  |                             |           |                    |        |                           |                                                                                                    |       |
| Workspace tree                                                                                             |          |                                        |                                                  |                                         |                  |                             |           |                    |        |                           |                                                                                                    | *     |
|                                                                                                    |          |                                        |                                                  |                                         |                  |                             |           |                    |        | localhost:1876 (127.0.6   | 0.1:1876)                                                                                                    |       |
| Enter test to search • Find C                                                                              |          |                                        |                                                  |                                         |                  |                             |           | Disconnect Get App | Remove | ~                         |                                                                                                    |       |
| Workspace tree                                                                                             |          |                                        |                                                  |                                         |                  |                             |           |                    |        | 13                        |                                                                                                    |       |
| + [] Project                                                                                               |          |                                        |                                                  |                                         |                  |                             |           |                    |        |                           |                                                                                                    | 100   |
| Iocalhost:1876                                                                                             |          |                                        |                                                  |                                         |                  |                             |           |                    |        |                           |                                                                                                    |       |
|                                                                                                    |          |                                        |                                                  |                                         |                  |                             |           |                    |        |                           |                                                                                                    |       |
|                                                                                                    |          |                                        |                                                  |                                         |                  |                             |           |                    |        |                           |                                                                                                    |       |
|                                                                                                    |          |                                        |                                                  |                                         |                  |                             |           |                    |        | and the second            |                                                                                                    | 1     |
|                                                                                                    |          |                                        | Modification Date                                |                                         | Platform         |                             | Command   |                    |        |                           |                                                                                                    |       |
|                                                                                                    |          | DefailtAAC20 sax                       | 16.07 2010 21:34:35                              |                                         | AAC20            |                             |           | ut App             | Delete |                           |                                                                                                    |       |
|                                                                                                    |          |                                        |                                                  |                                         |                  |                             |           |                    |        |                           |                                                                                                    |       |
|                                                                                                    |          |                                        |                                                  |                                         |                  |                             |           |                    |        | Application Manager Kit M | anager                                                                                                    |       |
| Tauiza bite                                                                                                |          |                                        |                                                  |                                         |                  |                             |           |                    |        |                           |                                                                                                    |       |
| Device kits                                                                                                |          |                                        |                                                  |                                         |                  |                             |           |                    |        |                           |                                                                                                    |       |
|                                                                                                    |          |                                        |                                                  |                                         |                  |                             |           |                    |        |                           |                                                                                                    |       |
|                                                                                                    |          |                                        |                                                  |                                         |                  |                             |           |                    |        |                           |                                                                                                    |       |
|                                                                                                    |          |                                        |                                                  |                                         |                  |                             |           |                    |        |                           |                                                                                                    |       |
|                                                                                                    |          |                                        |                                                  |                                         |                  |                             |           |                    |        |                           |                                                                                                    |       |
|                                                                                                    |          |                                        |                                                  |                                         |                  |                             |           |                    |        |                           |                                                                                                    |       |
|                                                                                                    |          |                                        |                                                  |                                         |                  |                             |           |                    |        |                           |                                                                                                    |       |
|                                                                                                    |          |                                        |                                                  |                                         |                  |                             |           |                    |        |                           |                                                                                                    |       |
|                                                                                                    |          |                                        |                                                  |                                         |                  |                             |           |                    |        | Mac Address               |                                                                                                    |       |
|                                                                                                    |          |                                        |                                                  |                                         |                  |                             |           |                    |        |                           |                                                                                                    |       |
|                                                                                                    |          |                                        |                                                  |                                         |                  |                             |           |                    |        |                           |                                                                                                    |       |
|                                                                                                    |          |                                        |                                                  |                                         |                  |                             |           |                    |        |                           |                                                                                                    |       |
|                                                                                                    |          |                                        |                                                  |                                         |                  |                             |           |                    |        |                           |                                                                                                    |       |
| Console                                                                                                    |          |                                        |                                                  |                                         |                  |                             |           |                    |        |                           |                                                                                                    |       |
| 01:03:33:411 - [i] Saving your application                                                                 |          |                                        |                                                  |                                         |                  |                             |           |                    |        |                           |                                                                                                    |       |
| 01:03:33:309 - [i] Downoacing app sab file - 1462 B [12:03 B]<br>01:03:33:535 - [i] Decompile app sab file | 05.00    |                                        |                                                  | all all all all all all all all all all | 5                |                             |           |                    |        |                           |                                                                                                    |       |
| 01:03:33.706 - [I] [External] ConvertAppFile [C:Users' 0.107<br>01:03:33.854 - [I] [External] +            | CARE AND | ocuments\iSMA_Tool\iSMATool(Rev.1820)\ | <pre>\home\_temp\18617421\app.sab -&gt; C?</pre> | Users Versel                            | ki\Documents\iSM | A_Tool'uSMATool(Rev.1820)\h | ome\_temp |                    |        |                           |                                                                                                    |       |
| 01:03:33.871 - [[] Copying spp. sax file<br>01:03:33.884 - []] [External]   RAM: 26kb (26652 bytes)        |          |                                        |                                                  |                                         |                  |                             |           |                    |        |                           |                                                                                                    |       |
| 0103:33:003 - [i] [External]   FLASH: 1,3kb (1283 bytes)                                                   |          |                                        |                                                  |                                         |                  |                             |           |                    |        |                           |                                                                                                    |       |
| 01:03:33:920 - [I] [External] ****<br>01:03:33:936 - [I] [External] *** Success! ***                       |          |                                        |                                                  |                                         |                  |                             |           |                    |        |                           |                                                                                                    | 1     |
| 01:03:33.952 - [I] Application save succeeded.                                                             |          |                                        |                                                  |                                         |                  |                             |           |                    |        |                           |                                                                                                    |       |
| Console A 1 E Cir                                                                                          |          |                                        |                                                  |                                         |                  |                             |           |                    |        |                           |                                                                                                    |       |

Figure 7- Get application

At the end of this step saved the modified app has been saved successfully to your file system.